# Installing Windows 98 in Windows Virtual PC 7 (Windows Virtual PC)

Before beginning, you will need to have a Windows 98 installation CD and a Windows 98 license key and a bootable CD. A bootable floppy image, VFD, can also be used, but there is no GUI interface exposed to mount a floppy disk.

- 1. Download the Win98SE Boot ISO from here (or create your own)
  - a. http://www.essjae.com/virtualization/win98sebootiso.zip
- 2. Create a new Virtual Machine
  - a. Click the **Start Orb→All Programs→Windows Virtual PC→Windows Virtual PC**. This will open the window **C:\Users\%username%\Virtual Machines.**
  - b. Click Create virtual machine from the menu
    - i. Create virtual machine: Enter a descriptive name and a location for the VM.

| Na <u>m</u> e:  | Windows 98SE                            |        |
|-----------------|-----------------------------------------|--------|
| Location:       | Ellyp c7\\\/in09SE                      |        |
| <u>cotation</u> | E: wpc/ winsose                         | Bīowse |
| Select a loca   | tion to store the virtual machine file. |        |

Figure 1: Create a virtual machine wizard

- ii. Create virtual machine: Click Next to continue.
- iii. Create virtual machine: If the folder specified in Location does not exist, you will be prompted to create it. Click Yes to create the folder.

- c. Create virtual machine: Specify memory and networking options
  - i. Set the RAM to 64 or 128MB. Win98 doesn't need to much. Setting the RAM too high can cause the installation to fail. Click **Next** to continue.
- d. Create a virtual machine: Add a virtual hard disk
  - i. By default, a new dynamically expanding VHD will be created in the same folder specified above in step 2b. Click **Create**.
- e. The Win98 VM has been successfully completed.
- 3. Mount the Windows 98 boot ISO.
  - a. From the C:\Users\%username%\Virtual Machines select the VM created in step 2 above.
  - b. Select Settings from the menu

| Setting                                                                                                    | Current Value                                                                                                 |                                                                                                    |  |
|----------------------------------------------------------------------------------------------------|----------------------------------------------------------------------------------------------------|----------------------------------------------------------------------------------------------------|--|
| Name<br>Memory<br>Hard Disk 1<br>Hard Disk 2<br>Hard Disk 3<br>Undo Disks                                                         | Windows 985E<br>128 MB<br>Windows 985E.vhd<br>None<br>None<br>Disabled                                        | OND Drive       O None       Open an ISO image       I\essjae-website\virtualization\win98seboot.iso   Browse                                                  |  |
| DVD Drive     COM1     COM2     Networking     Integration Features     Keyboard     Cogon Credentials     Auto Publish     Close | win98seboot.iso<br>None<br>Network adapters:2<br>Not Available<br>Full screen<br>None<br>Note<br>Show message | C Access a physical drive                                                                                                    |  |
|                                                                                                    |                                                                                                    | You can use a CD/DVD drive connected to your computer, from the virtu:<br>machine. You can also attach an image(.iso) file to a virtual machine as a<br>drive. |  |

## Figure 2: VM Settings

- c. Select **DVD Drive** from the **Windows Virtual PC Settings** window.
  - i. Click Browse and locate the Win98SEboot.iso downloaded in step 1. Click OK.
- 4. Start the VM.
  - a. Double-click the Windows 98 VM to start it.

b. If you see a window similar to Figure 3, press *SHIFT+ESC* to reveal the standard boot screen.

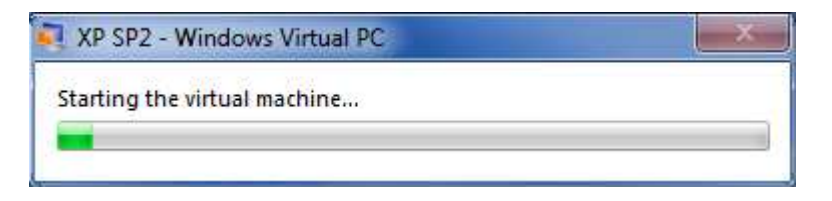

#### Figure 3: Hidden boot screen

c. You should see this prompt:

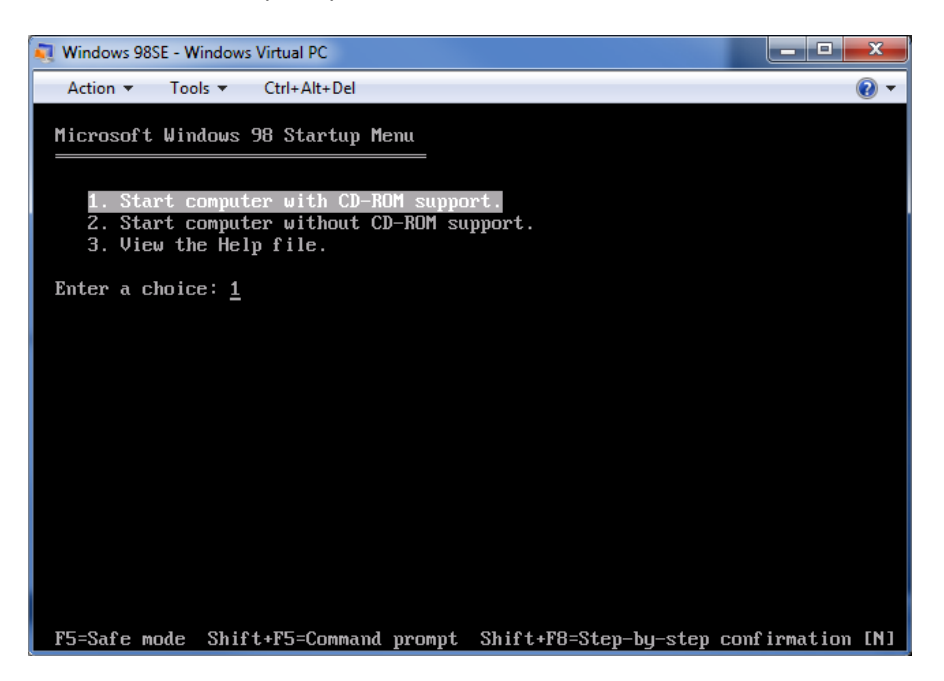

d. Press Enter to Start computer with CD-ROM support.

### 5. Partition the VHD

- a. Type *fdisk* and press Enter.
  - i. Press Enter to enable large disk support.
  - ii. Press Enter to Create DOS partition or logical DOS drive
  - iii. Press Enter to Create Primary DOS Partition
  - iv. Press Enter to use the maximum available size
  - v. Press Esc to exit FDISK
- 6. Reboot the VM

- a. Click **Ctrl+Alt+Del** on the VM menu bar to reboot.
- b. If Missing operation system appears, the BIOS boot order needs to be changes.
  - i. Click **Ctrl+Alt+Del** again and as soon VM reboots appears, repeatedly press the **DEL** key until the blue and gray BIOS setup screen appears.

| 💐 Windows 9                                    | 8SE - Windows                                | Virtual PC   |                 |                         |       |                                                                                                    |
|------------------------------------------------|----------------------------------------------|--------------|-----------------|-------------------------|-------|----------------------------------------------------------------------------------------------------|
| Action 🔻                                       | Tools 🔻                                      | Ctrl+Alt+Del |                 |                         |       |                                                                                                    |
| Main                                           | Advanced                                     | Power        | BIOS SE<br>Boot | TUP UTILITY<br>Security | Exi   | it                                                                                                    |
| → Boot Di<br>→ Hard D<br>→ Floppy<br>→ CDROM 1 | evice Prio<br>isk Drives<br>Drives<br>Drives | rity         |                 |                         |       |                                                                                                    |
|                                                |                                              |              |                 |                         |       | <ul> <li>↔ Select Screen</li> <li>↑↓ Select Item</li> <li>Enter Go to Sub Screen</li> <li>F1 General Help</li> <li>F10 Save and Exit</li> <li>ESC Exit</li> </ul> |
|                                                | v02.10 (                                     | C)Copyrigh   | t 1985-2        | 001, American           | n Meç | jatrends, Inc.                                                                                                    |

Figure 4: BIOS setup

- ii. Use the arrow keys to navigate and select **Boot**.
- iii. Press Enter to open the Boot Device Priority menu.
- iv. Move the CD-ROM above the Hard Drive.
  - 1. For 1<sup>st</sup> Boot Device, press Enter and select CD-ROM. This will swap the Hard Drive and CD-ROM in the boot order.
- v. Press **F10** to save and exit. Press **Enter** to **Ok** the changes, save, exit and reboot the VM.

# 7. Format the VHD

- a. Press Enter to Start computer with CD-ROM support.
- b. At the A:\> prompt, type *format c:* and press Enter. Type Y and pres Enter to proceed.
- c. Press Enter when prompted for a volume label.
- d. Load smartdrv, type *smartdrv* and press Enter.

- 8. Mount the full Windows 98 installation CD
  - a. From the VM menu bar, click **Tools** -> **Settings** -> **DVD Drive** 
    - i. Mount the Windows 98 ISO or capture the physical Windows 98 CD, click OK
- 9. Create a Windows 98 directory on the VHD, this prevents any installation issues where the setup program needs to access the CD-ROM before the Windows 98 CD-Rom drivers are loaded
  - a. Change to the C: drive, type c: and press Enter
  - b. Type *md win98* to create a new directory
  - c. Copy the contents of e:\win98 to c:\win98 (note, if not using the Win98boot.iso from step 1, the drive letter of the CD-ROM may be different. The drive letter used by the CD-ROM is displayed when MSCDEX is loaded at boot)
    - i. Type copy e:\win98 c:\win98
- 10. Run setup.exe from the c:\win98 directory
  - a. Type *cd win98*, press Enter, then type *setup* and press Enter.

See the VPC2007 Tech Ref for complete instructions for installing Windows 98 from this point on. Steps on creating the Windows 98 startup floppy can be skipped.